## 1.3.6 卸载葡萄城报表软件

卸载葡萄城报表软件的操作方法如下:

(1) 打开Windows控制面板,进入【程序和功能】:

| ← → ✓ ↑ □ > 控制面板   | ↓ > 程序 > 程序和功能                                             |                       |            | ∨ ひ 搜索で | 到序和功能"          | Ą   |
|--------------------|------------------------------------------------------------|-----------------------|------------|---------|-----------------|-----|
| 控制面板主页             | 卸载或更改程序                                                    |                       |            |         |                 |     |
| 查看已安装的更新           | 若要卸载程序,请从列衷中将其选中,然后单击"卸载"、"更改                              | "或"修复"。               |            |         |                 |     |
| 💡 启用或关闭 Windows 功能 |                                                            |                       |            |         |                 | -   |
|                    | 组织 ▼ 卸載 更改                                                 |                       |            |         |                 | · ? |
|                    | 名称 ^                                                       | 发布者                   | 安装时间       | 大小      | 版本              |     |
|                    | GrapeCity ActiveReports 11 Server                          | GrapeCity, inc.       | 2017/9/22  | 251 MB  | 11.2.8358.2     |     |
|                    | 🔽 GrapeCity填报模块服务管理器                                       | GrapeCity inc.        | 2017/9/22  | 438 MB  | 3.0.6.0         |     |
|                    | F GrapeCity填报模块设计器                                         | GrapeCity inc.        | 2017/9/22  | 501 MB  | 3.0.6.0         |     |
|                    | C Microsoft OneDrive                                       | Microsoft Corporation | 2017/9/15  | 95.9 MB | 17.3.6998.0830  |     |
|                    | III Microsoft Visual C++ 2008 Redistributable - x64 9.0.30 | Microsoft Corporation | 2016/12/16 | 26.4 MB | 9.0.30729.6161  |     |
|                    | III Microsoft Visual C++ 2008 Redistributable - x86 9.0.30 | Microsoft Corporation | 2016/12/16 | 20.3 MB | 9.0.30729.4148  |     |
|                    | 岁Microsoft Visual C++ 2015 Redistributable (x64) - 14.0    | Microsoft Corporation | 2017/9/22  | 22.4 MB | 14.0.23918.0    |     |
|                    | 岁Microsoft Visual C++ 2015 Redistributable (x86) - 14.0    | Microsoft Corporation | 2017/9/22  | 18.7 MB | 14.0.23918.0    |     |
|                    | SQLite ODBC Driver (remove only)                           |                       | 2017/9/22  |         |                 |     |
|                    | SQLite ODBC Driver for Win64 (remove only)                 |                       | 2017/9/22  |         |                 |     |
|                    | VMware Tools                                               | VMware, Inc.          | 2016/12/16 | 180 MB  | 10.0.10.4301679 |     |
|                    |                                                            |                       |            |         |                 |     |
|                    |                                                            |                       |            |         |                 |     |

(2) 选中【GrapeCity ActiveReports 11 Server】,点击上方的【卸载】按钮。

(3) 提示确认卸载时,点击【是】:

| Windows Installer | $\times$ |
|-------------------|----------|
| 你确定要卸载此产品吗?       |          |
| 是(Y) 否(Y)         |          |

之后,安装工具将卸载葡萄城报表核心模块。

(4)如果您安装的是包含填报模块的全功能版,请依次选择【GrapeCity填报模块服务管理器】和【GrapeCity填报模块设计器】,再点击【 卸载】按钮,以卸载葡萄城报表的填报模块。